Para usufruir dos descontos, basta seguir o passo a passo:

Selecionar o ingresso de sócio e conveniado, fazer checkout, na próxima página haverá o campo para preencher com o cupom de desconto.

Preencher com as informações solicitadas e finalizar com a forma de pagamento.

A plataforma utilizada é *wix* , sendo assim os pagamentos por boleto ou pix aparecerão como *wixpayments* e está correto.

<u>Aqui todos os cupons de desconto:</u>

- Extensivo presencial
  - EXT15PRESENCIAL
- Extensivo online
  - EXT15ONLINE
- Intensivo presencial
  - INT15PRESENCIAL
- Intensivo online
  - INT150NLINE
- Semi-intensivo presencial
  - SEMI15PRESENCIAL

Exemplo abaixo:

\*Não comercializado no CIBSC e não incluído no valor do semestre.

## MATRÍCULAS

| Tipo de ingresso<br><b>Matrícula   EM ATÉ 4X</b><br>Término das vendas<br>31 de mar., 23:59                             | Preç<br>R\$     | 。<br>1.888,00   |                                                                       | Quantidad                                                                                                    | e<br>~   |
|----------------------------------------------------------------------------------------------------|-----------------|-----------------|-----------------------------------------------------------------------|----------------------------------------------------------------------------------------------------|----------|
| Tipo de ingresso<br><b>Matrícula   À VISTA</b><br>Término das vendas<br>31 de mar., 23:59<br><u>Mais informações</u> ~  | Preç<br>R\$     | 。<br>1.793,00   |                                                                       | Quantidad                                                                                                    | e<br>~   |
| Tipo de ingresso<br><b>Sócios e Conveniados</b><br>Término das vendas<br>31 de mar., 23:59<br><u>Mais informações</u> ∽ | Preç<br>R\$     | 。<br>1.888,00   |                                                                       | Quantidad                                                                                                    | e<br>>   |
|                                                                                                    |                 | Total           |                                                                       | <mark>R\$</mark> 1.888                                                                                                    | 3,00     |
| HOME QUEM SOMOS ITA                                                                                                    | LIANO NO CIB/SC | CASA D'ITALIA - | Checkout<br>PROJETOS                                                  | BLOG                                                                                                    | CONTATO  |
| 1. Adicione seus detalhes                                                                                               |                 |                 | Tempo restante: 19:40                                                 |                                                                                                    |          |
| *Nome                                                                                                    | *Sobrenome      |                 | ✓ EXT25PRESENCIAL ×                                                   |                                                                                                    |          |
| *Email                                                                                                    |                 |                 | ITALIANO EXTEN <mark>S</mark> IVO  <br>PRESENCIAL                     |                                                                                                    |          |
| Continuar                                                                                                    |                 |                 | INÍCIO: 11 DE MARÇO<br>NO CIB/SC                                      |                                                                                                    |          |
| 2. Dados dos Ingressos                                                                                                  |                 |                 | Sócios e Conveniados<br>Preço: R\$ 1.888,00<br>Quant.: 1 R\$ 1.888,00 |                                                                                                    |          |
| 3. Políticas do Evento                                                                                                  |                 | ×               | Subtotal<br>Cupom<br>Total                                            | R\$ 1.888,<br>-R\$ 472,0<br>R\$ 1.416,0                                                                                                    | 00<br>00 |
| \$2)                                                                                                    |                 |                 |                                                                       | and a second state of the second state of the |          |

4. Pagamento